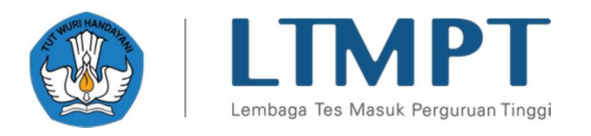

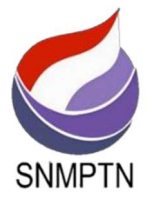

# 2021 SNMPTN APPLICATION GUIDELINES v.02.12.04

#### ABSTRACT

This document contains the 2021 SNMPTN Registration Guidelines which is filled in by the students

Lembaga Tes Masuk Perguruan Tinggi (LTMPT)

2021

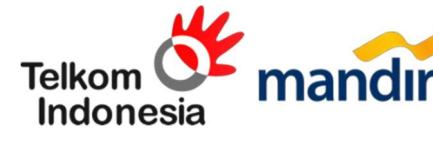

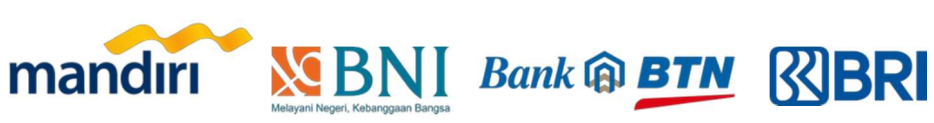

# 2021 SNMPTN Application Guidelines

| 1. | Introduction            | 3   |
|----|-------------------------|-----|
| 2. | Student Login           | 3   |
| 3. | Profile                 | 4   |
| 4. | Choice of Study Program | 5   |
| 5. | Portfolio               | 9   |
| 6. | Achievement             | 9   |
| 7. | Finalization            | .11 |
| 8. | Registration Card       | .12 |

### 1. Introduction

This document contains a guide for SNMPTN enrollment, which students must complete within the period specified by the LTMPT. Students can register for SNMPTN through the LTMPT portal or via the <u>https://snmptn.ltmpt.ac.id</u> website. Not all students are eligible to sign up for SNMPTN. Only students who **already have an account** at LTMPT, whose account is **permanent**, including one of **the students who has been granted eligibility** by the school, and who have **complete grades** are eligible to register at SNMPTN.

The stages are as follows:

- 1. Login to the LTMPT portal using the registered email address and password.
- 2. The students fill in "Completeness of Parents Data" on the **PROFILE** page.
- 3. The students register for SNMPTN by filling in their selected of study programs on the **OPTIONS** page.
- 4. The students will fill in the portfolio on the **PORTFOLIO** page if the selected study program requires a portfolio document. If the selected study program does not require portfolio documents, then this page does not need to be filled in.
- 5. The students fill in their achievements on the **ACHIEVEMENT** page. The achievements listed on this page are optional, meaning they are not mandatory. Please fill in the achievements in accordance with the field and level of achievement required for each choice in the column.
- 6. The students finalize on the **FINALIZATION** page if all data submitted is considered correct. After you finalize it, the data entry **cannot be canceled and cannot be changed for any reason**.
- 7. The students **download** and **print** the registration cards.

Each stage will be explained in more detail in later sections of this document.

**Note: Photos** and some **written** information on **the pictures** in this guidelines are **deliberately** black-blocked so that the student's identity is not visible. On your original display there will be no black blocks in either photos or text.

### 2. Students Login

Please enter the LTMPT Portal initial login page as shown below:

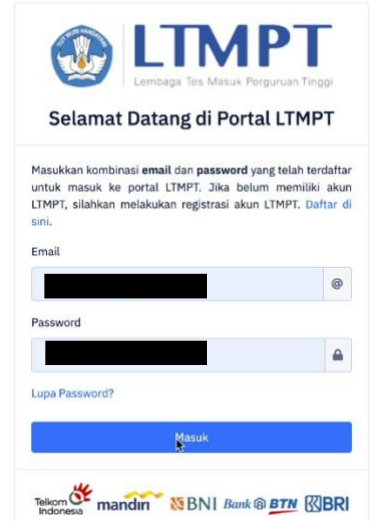

Enter your **Email** and **Password** in the login form above on the <u>https://snmptn.ltmpt.ac.id</u> page. Use the Email address and Password registered and verified on the LTMPT portal.

If you are eligible to register for SNMPTN, then the display after logging will appear as shown in the following figure:

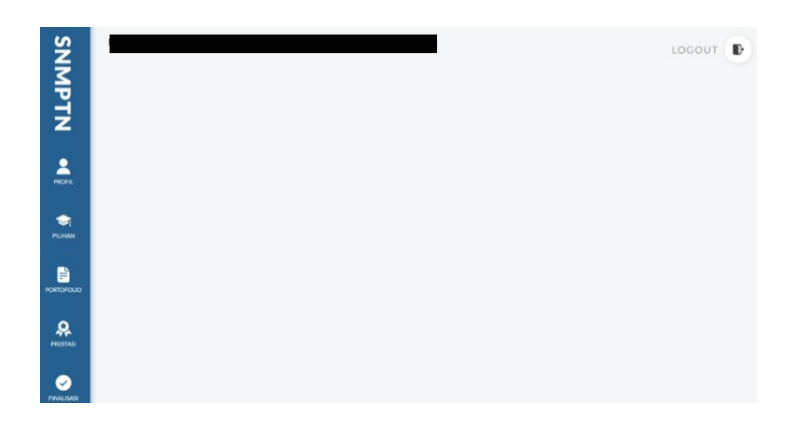

If you are not eligible to register for SNMPTN, then the notification will show "Sorry, you are not eligible to participate in 2021 SNMPTN. Please register for 2021 SBMPTN" as displayed below:

| SNMPTN                                        |                                                 |
|-----------------------------------------------|-------------------------------------------------|
| Mohon maaf, Anda tida<br>SNMPTN 2021. Silakar | ık berhak mengikuti<br>n mengikuti SBMPTN 2021. |
| Logout                                        | Laman LTMPT                                     |

If you are eligible as previously mentioned above but **have not yet made your account permanent** on the LTMPT portal, the following display will appear:

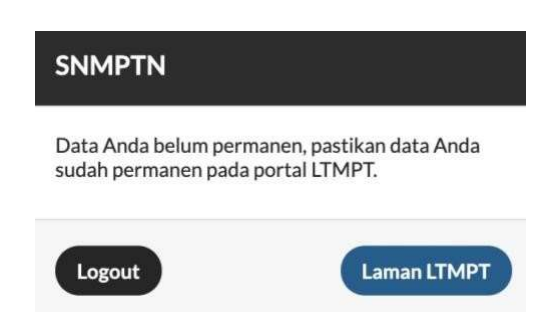

### 3. Profile

The profile page contains biodata information from the students. It should be noted that all information in the Biodata **is taken from data that has been filled in on the portal**, as well as the Names, NISN, School NPSN, and School Origin. This entry **cannot be changed** in the SNMPTN registration application. Here is the initial view of the profile page:

| SNMPT      | Selamat Datang                                         |                 |        |                                                                                                    |                                    | LOGOUT      |
|------------|--------------------------------------------------------|-----------------|--------|----------------------------------------------------------------------------------------------------|------------------------------------|-------------|
|            | NEM NEM                                                | And Solution    |        | Kelengkapan Data Orang Tua<br>Hang lengkap dati orang tua yang terter ol formulir ini.<br>Pengkasian Orang Taa<br>(50000 aku kerang | Annish Tenggungan Orang Tao<br>E 0 | O<br>SIMPAR |
| PRESTASI   | Biodata<br>Biodata, alamat, dan informasi kontak Anda. |                 |        |                                                                                                    |                                    | _           |
| FINALISASI | Biodata<br>Tanggal Lahir                               | Tempat Labir    |        |                                                                                                    |                                    |             |
|            | Jenis Kelamin<br>Laki-laki<br>NIK                      | Agama<br>Islam  |        |                                                                                                    |                                    |             |
|            | Alamat                                                 | Ко              | de Pas |                                                                                                    |                                    |             |
|            | Provinsi Ra<br>Kelurahan RW                            | bupaten/Kota Ke | amatan |                                                                                                    |                                    |             |
|            | 11<br>Kontak<br>No. HP                                 | 5<br>Email      |        |                                                                                                    |                                    |             |
|            | -<br>Kartu Indonesia Pintar (KIP)<br>Na. KIP           |                 |        |                                                                                                    |                                    |             |

On the profile page, only column of the Parents Data Completeness that needs to be filled in. The information that must be filled in is **The Parent's Income** (there is already a range of parents' income options), as well as **The Number of Dependents of The Parents**. Here is how it appears:

| enghasilan Orang Tua | Jumlah Tanggungan Orang Tua |   |
|----------------------|-----------------------------|---|
| 500.000 atau kurang  | \$<br>0                     | ٥ |

After finishing the **Completeness of Parents Data**, please press the **SAVE** button. If successful, the notification will appear as shown below:

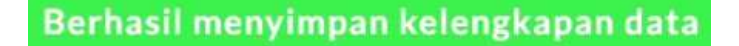

After the profile is updated with the **Completeness of Parents Data**, then you can proceed to the **Choice of Study Program** page.

### 4. Choice of Study Program

The initial appearance of the CHOICE OF STUDY PROGRAM page is as follows:

| SNMPT      | Pilihan Prodi                                                                       |   |                                                  |                     | e         | Pilihan Anda | LOGOUT 🕞   |
|------------|-------------------------------------------------------------------------------------|---|--------------------------------------------------|---------------------|-----------|--------------|------------|
|            | <b>PTN/Politeknik Negeri</b><br>Daftar PTN/Politeknik Negeri yang dapat Anda pilih. |   | Daftar Prodi PT<br>Daftar prodi dari PTN/politek | <b>N/Politeknik</b> | Negeri    |              |            |
|            | INSTITUT PERTANIAN BOGOR<br>Prov. Jawa Barat                                        | > | Program Studi                                    | Daya<br>Tampung     | Pilihan 1 | Pilihan 2    | Portofolio |
| PORTOFOLIO | INSTITUT TEKNOLOGI<br>BANDUNG<br>Prov. Jawa Barat                                   | > |                                                  |                     |           |              |            |
| PRESTASI   | INSTITUT TEKNOLOGI<br>KALIMANTAN<br>Prov. Kalimantan Timur                          | > |                                                  |                     |           |              |            |

Please **select one of the State PTN/Polytechnics** from the list provided in the State PTN/Polytechnic Choices column. After that, it will appear **A List of Study Programs that can be chosen by the students**. Study programs that will appear are only **study programs that allow majors from the students' SMA/SMK/MA to register**. Here is the example of how it appears:

| INSTITUT PERTANIAN<br>BOGOR          | > | tudi                                      | Daya<br>Tampung | Pilihan 1 | Pilihan 2 | Portofolio |
|--------------------------------------|---|-------------------------------------------|-----------------|-----------|-----------|------------|
| Prov. Jawa Barat                     |   | DAN<br>GI KEBUMIAN                        | 114             |           |           |            |
| INSTITUT TEKNOLOGI                   |   |                                           |                 |           |           |            |
| BANDUNG<br>Prov. Jawa Barat          | > | :MATIKA &<br>GET. ALAM                    | 186             |           | •         |            |
| INSTITUT TEKNOLOGI                   | 2 | IK PERTAMB. &<br>KAN (FTTM)               | 135             | ۲         |           | ÷          |
| KALIMANTAN<br>Prov. Kalimantan Timur | > | IK PERTAMB. &<br>NKAN (FTTM) -<br>TIREBON | 43              |           |           |            |

If there is a study program that **you cannot choose** due to the major requirements, then it will appear as follows:

| S                    | Prov. Jawa Barat                                           |   | Frogram Stour                                                  | Tampung   | Fillian 1             | Finitesi 2      | FOLLOIDIO       |
|----------------------|------------------------------------------------------------|---|----------------------------------------------------------------|-----------|-----------------------|-----------------|-----------------|
| NMP                  | INSTITUT TEKNOLOGI<br>BANDUNG                              | > | TRACTION DAM<br>TECHNOLOGI REPUBLIKA<br>(FITE)                 | Anda tida | ak dapat memilih proj | gram studi ini. |                 |
| Z                    |                                                            |   | RANCHANTERATIVA B<br>RIMOPENGET ALAM<br>ITMITAL                | Anda tida | ak dapat memilih proj | tram studi ini. | *               |
| PROFIL               | INSTITUT TEKNOLOGI<br>KALIMANTAN<br>Prov. Kalimantan Timur | > | RAC TEXNIN PERTAMILA<br>PERTINY/KAN (FTTM)                     | Anda tida | ak dapat memilih proj | gram studi ini. |                 |
| <b>S</b><br>PILIMAN  | INSTITUT TEKNOLOGI                                         |   | FAR, TEKNIK PERTAMBUS,<br>PERMINYAKAN UTTAG-<br>KAMPUS CIREEON | Anda tida | ak dapat memilih proj | tram studi ini. |                 |
|                      | Prov. Jawa Timur                                           |   | FARDERAS ILMU DAN<br>TEXANOLOGI ADBURNAN<br>UPTER AKAMPUS      | Anda tida | ak dapat memilih prog | gram studi ini. |                 |
| <b>Q</b><br>PRESTASI | INSTITUT TEKNOLOGI<br>SUMATERA<br>Prov. Lampung            | > | FAKULTAS SENIRUPA<br>DAN DESAIN (FSRD)                         | 99        |                       | .0              | Seni Rupa-DS-KR |
| FINALISASI           |                                                            |   | FAKULTAS SENIRUPA<br>DAN DESAIN (FSRD) -<br>KAMPUS CIREBON     | 18        |                       |                 | Seni Rupa-DS-KR |

Each student can choose two study programs from one PTN/State Polytechnic or two PTN/State Polytechnic. If you choose two study programs, one must be at a State PTN/Polytechnic in the same province as the original SMA/MA/SMK. If you choose one study program, you can choose a State PTN/Polytechnic in any province. It is recommended not to cross majors (depending on the provisions of the intended State PTN/Polytechnic).

There is also information whether the selected study program requires **portfolio** documents or not in the Portfolio column. If the Portfolio column is -, then the study program **does not need** a portfolio document. The following is an example of a display if the study program requires a portfolio document:

| IRUPA 99 Seni Rupa-DS-KR<br>'SRD) Seni Rupa-DS-KR | IRUPA<br>SRD) | 99 |  | ۲ | Seni Rupa-DS-KR |
|---------------------------------------------------|---------------|----|--|---|-----------------|
|---------------------------------------------------|---------------|----|--|---|-----------------|

If you have selected the study programs, please press **Save All Options** as shown in the following figure:

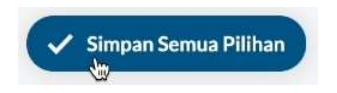

Then, a confirmation pop-up will appear as follows if your study program choice does not require a portfolio:

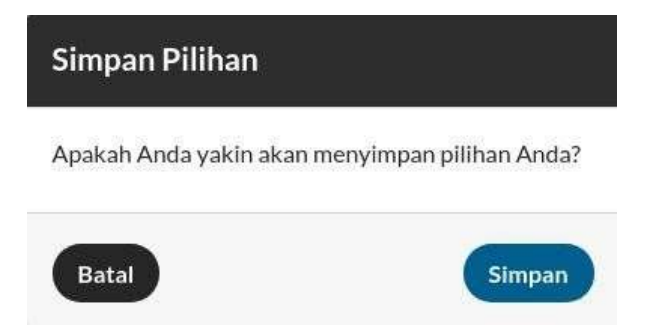

Select Save and if successful a notification will appear as shown in the following figure:

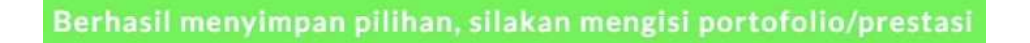

If you have **Saved your Choices** and then you decide to **change** the choices that have been made from study programs that **do not require portfolio** input to study programs that **require portfolio** input, thus a confirmation pop-up will appear as follows:

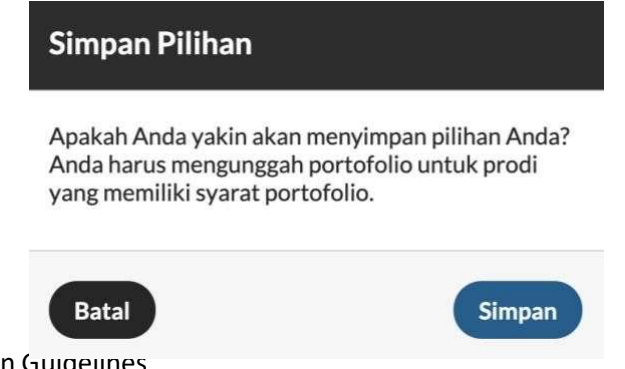

The next possibility is if you have **Saved your Choices** and then you decide to **change** the choices that have been made from study programs that **require portfolio** inputs to study programs that still **require portfolio** inputs with the same **type of portfolio inputs**, a confirmation pop-up will appear as follows:

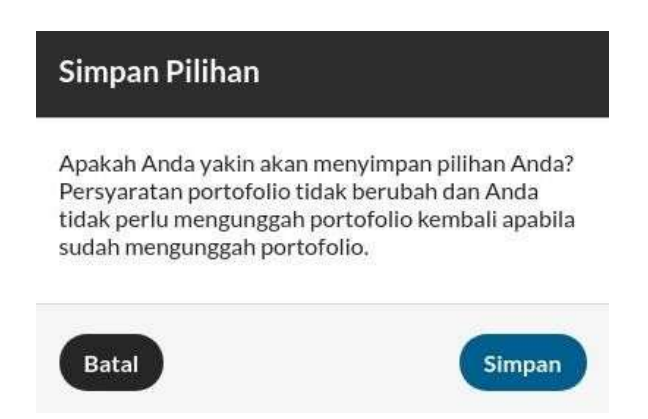

Finally, if you have **Saved your Choices** and then you decide to change the choices that have been made from study programs that **require portfolio** inputs to study programs that still **require portfolio** inputs but **the type of portfolio inputs is different**, a confirmation pop-up will appear as follows:

| Simpan Pilihan                                                           |                                                                               |
|--------------------------------------------------------------------------|-------------------------------------------------------------------------------|
| Apakah Anda yakin akar<br>Anda harus mengunggal<br>studi yang membutuhka | n menyimpan pilihan Anda?<br>n portofolio untuk program<br>n portofolio baru. |
| Batal                                                                    | Simpan                                                                        |

You can review the study programs you have selected by pressing the **Your Choice** button which is located next to the Save Your Selection button

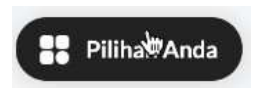

Once selected, you will see the study program choices that you filled in before, as shown in the following figure:

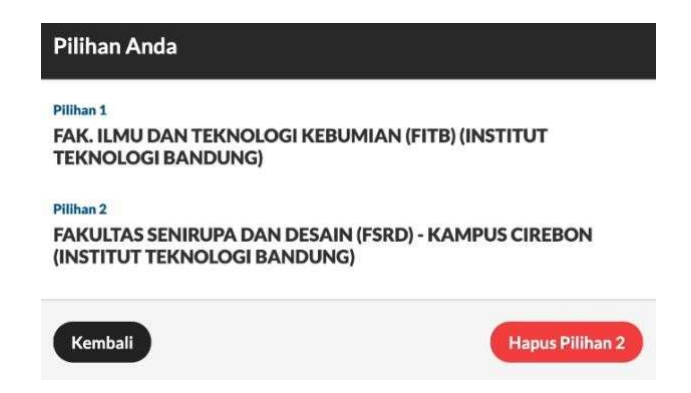

## 5. Portfolio

Some study programs require you to fill in a portfolio, such as Art Dance, which is required to upload dance videos and so on. Select the **PORTFOLIO** page, then the study program you choose that **requires a portfolio input** will appear as follows:

| Manual                                                                    |                |                                                                                     |
|---------------------------------------------------------------------------|----------------|-------------------------------------------------------------------------------------|
| Unduh Instruk                                                             | si             | Unduh Dokumentasi                                                                   |
| Unduh                                                                     |                | Unduh                                                                               |
| Harap membaca instruksi terlebih dahulu<br>sebelum mengunggah portofolio. |                | Pastikan Anda mengerti mengenal kebutuhan<br>portofolio dengan membaca dokumentasi. |
| Unggah                                                                    | Portofolio     |                                                                                     |
| PPT                                                                       |                | Unduh PPT                                                                           |
| Choose File                                                               | No file chosen | Unduh                                                                               |
| Max 100MB File                                                            | No file chosen | Unduh                                                                               |

If the selected study program **does not require a portfolio**, the page in the image above will be **empty** (only the Portfolio header appears). To view the instructions and portfolio requirements please **Download Instructions** and **Download Documentation** provided.

To fill in the portfolio, select Choose File to select a file to upload then press the SAVE button. **Download PPT** is used to download the portfolio PPT that you have uploaded. If successful saving, a notification will appear as follows:

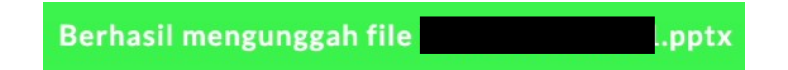

If you have uploaded the portfolio, but before finalizing it you change your mind and change the choice of study program that does not require a portfolio to be filled in, then the previous portfolio input will be deleted.

### 6. Achievement

Here is the initial view of the **ACHIEVEMENT** page:

| resta                                     | si                              |                      |   |
|-------------------------------------------|---------------------------------|----------------------|---|
| <b>Unggah Pre</b><br>Unggah maksimal 3 da | <b>stasi</b><br>ta prestasi And | ła.                  |   |
| Prestasi 1                                |                                 |                      |   |
| Bidang Prestasi                           |                                 | Tingkat Prestasi     |   |
| Seni Tari                                 | ~                               | Nasional             | * |
|                                           | ٢                               |                      |   |
| Bukti Prestasi                            |                                 | Unduh Bukti Prestasi |   |
| Choose File No fil                        | e chosen                        | Unduh                |   |
| Maksimal 100 MB.                          |                                 | Unduh                |   |

The achievement is **not mandatory**, means that if you do not have achievements in the Fields and Levels of Achievement required for your choice, this page can be left **empty** without uploading and filling in anything.

This page can only have **a maximum of 3** achievements entered. Please choose the following options for the **Field of Achievement** to be fulfilled:

|   | Olahraga                           |
|---|------------------------------------|
|   | Seni Rupa/Lukis                    |
| • | 🖌 Seni Tari 🙀                      |
|   | Drama/Sastra                       |
|   | Seni Suara/Musik                   |
|   | Pramuka/Organisasi Ekstrakurikuler |
|   | Penelitian                         |
|   | Olimpiade (Lainnya)                |
|   | Olimpiade Matematika               |
|   | Olimpiade Fisika                   |
|   | Olimpiade Kimia                    |
|   | Olimpiade Biologi                  |
|   | Olimpiade Astronomi & Astrofisika  |
|   | Olimpiade Komputer                 |
|   | Olimpiade Geografi                 |
|   | Olimpiade Ilmu Kebumian            |
|   | Olimpiade Ekonomi                  |

Then, complete the **Achievement Level** which must be filled in as in the following options:

|   | and the set     |
|---|-----------------|
|   | Internasional   |
| ~ | Nasional        |
|   | Propinsi        |
|   | Kabupaten/Kodya |
|   | Sekolah         |

Furthermore, upload the **Proof of Achievement** by pressing the **Choose File** button then selecting the file you want to upload with a maximum size of 2MB in jpg or pdf format. Download the Proof of Achievement which is used only to see whether the achievement file that has been uploaded whether it is correct or not with validation by each student. When it is done, press the **SAVE** button and the following notification will appear if **the save is successful**:

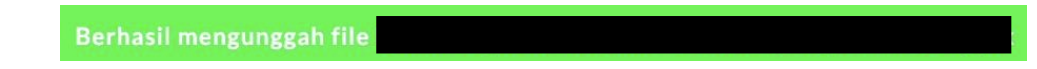

#### 7. Finalization

The following is the initial display of the **FINALIZATION** page:

| NNS         | Finalisasi                                                                                                    | LOGOUT                                                                                                    |
|-------------|----------------------------------------------------------------------------------------------------|----------------------------------------------------------------------------------------------------|
| <b>ΛΡΤΝ</b> | Finalisasi<br>Finalisasi data pilihan SNMPTN Anda.                                                                                                    | Kartu Registrasi<br>Unduh kartu registrasi SNMPTN.                                                              |
| PROFIL      | Dengan ini, saya<br>Nama:                                                                                                    | Anda belum melakukan finalisasi. Lakukan finalisasi terlebih dahulu untuk<br>mengunduh kartu registrasi SNMPTN. |
|             | NISN:<br>Menyatakan dengan sesungguhnya bahwa, bila saya dinyatakan lulus SNMPTN,<br>saya akan melaksanakan pendaftaran ulang di PTN yang menyatakan menerima<br>saya. Bila saya tidak melaksanakan pendaftaran di PTN yang menerima saya<br>melalu SNMPTN, saya menyadari bahwa kelalalan saya tersebut akan<br>mengakibatkan turunnya indeks sekolah asal saya dan dapat mempengaruhi<br>penerimaan siswa dari sekolah asal saya dada SNMPTN yang akan datang. | UNDUH 🛓                                                                                                    |
| PRESTASI    | Saya menyatakan bahwa data yang saya masukan sudah benar, dan apabila<br>dikemudian hari terdapat kekeliruan atau kesalahan data maka menjadi<br>tanggungjawab saya sepenuhnya.                                                                                                    |                                                                                                    |
| FINALISASI  | Persetujuan Saya setuju untuk finalisasi                                                                                                    |                                                                                                    |
|             | Finalisasi                                                                                                    |                                                                                                    |

Please finalize your selected SNMPTN data if you are sure that all entries have been filled in correctly. It should be noted that once finalization has been completed, all data entries cannot be changed anymore and you cannot cancel the Finalization in any way.

If you are sure that it is correct, give a **checklist** to the agreement statement "I agree to finalize it" as shown in the previous figure in **the box marked in red**.

An approval **pop-up** will then appear once you choose **Finalization**, as shown in the following figure:

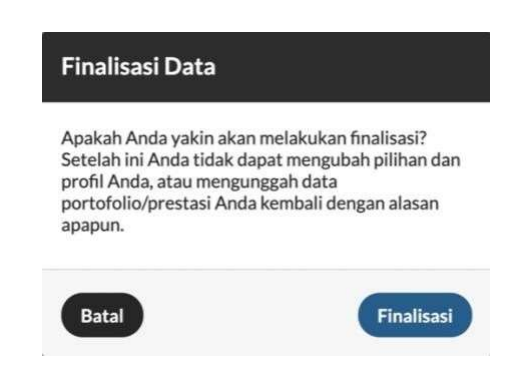

Select **Finalization** if you are sure all your entries are **correct**. After that, the display of the finalization page will change with a description of **the date and time of the finalization**, as shown in the following figure:

| SNMPT                  | Finalisasi                                                                                      | LOGOUT                                                                 |
|------------------------|-------------------------------------------------------------------------------------------------|------------------------------------------------------------------------|
| Z                      | Finalisasi<br>Finalisasi data pilihan SNMPTN Anda.                                              | Kartu Registrasi<br>Unduh kartu registrasi SNMPTN.                     |
| PILIHAN                | Anda sudah melakukan finalisasi [13 Feb 2021 03:14]. Persetujuan V Saya setuju untuk finalisasi | Nomor registrasi Anda: 421000008. Silakan unduh kartu registrasi Anda. |
| роктоконо<br>СС        | Finalisad                                                                                       |                                                                        |
| PRESTASI<br>FINALISASI |                                                                                                 |                                                                        |

### 8. Registration Card

The registration card is on the same page as Finalization. You can only **download the** registration card if you have finalized it.

| Kartu Regist             | ETASI                   |
|--------------------------|-------------------------|
| Unduh kartu registrasi S | SNMPTN.                 |
| Nomor registrasi And     | la: 4210000008. Silakan |
| unduh kartu registras    | ii Anda.                |
|                          |                         |

The registration card that you download is the registration card for SNMPTN registration. Here is the example of how it appears:

|                                                                                                    | AMA SISWA                                                                                                    |
|----------------------------------------------------------------------------------------------------|----------------------------------------------------------------------------------------------------|
|                                                                                                    |                                                                                                    |
| NI                                                                                                    | SN                                                                                                    |
| SE                                                                                                    | KOLAH                                                                                                    |
| -                                                                                                    |                                                                                                    |
|                                                                                                    | ABUPATEN/KODYA                                                                                                    |
| PR                                                                                                    | IOVINSI                                                                                                    |
|                                                                                                    |                                                                                                    |
| ilihan PTN & Program S                                                                                                    | tudi                                                                                                    |
| PILIHAN 1                                                                                                    | PILIHAN 2                                                                                                    |
| 1152065 - DESAIN KOMUNIKASI VIS                                                                                                    | UAL 0-                                                                                                    |
|                                                                                                    | 6.2                                                                                                    |
| Pernyataan                                                                                                    |                                                                                                    |
| Pernyataan<br>Saya menyatakan bahwa data yang saya<br>dan saya bersedia menerima ketentuan y<br>pilih. Saya bersedia menerima sanksi per<br>pernyataan ini. | isikan dalam formulir pendattaran SNMPTN 2021 adalah be<br>ang berfaku di Perguruan Tinggi dan Program Studi yang sa<br>mbatalan penerimaan di PTN yang saya pilih apabila melang |

After downloading the registration card, the students' SNMPTN registration process has been **finished**.